# SUPPLIER RELATIONSHIP MANAGEMENT

# **VENDOR REGISTRATION MANUAL**

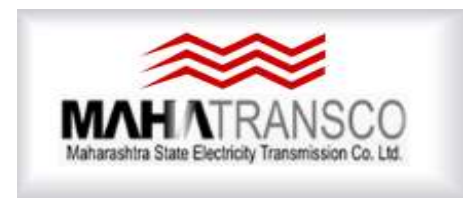

## **MSETCL**

## Maharashtra State Electricity Transmission Co. Ltd.

## Contents

| A. ENGLISH General Information         | 2  |
|----------------------------------------|----|
| GENERAL INFORMATION                    | 2  |
| REGISTRATION PROCESS                   | 6  |
| PAYMENT                                | 16 |
| I) Profile Editing after Registration. |    |
| VENDOR RENEWAL PROCEDURE               | 21 |

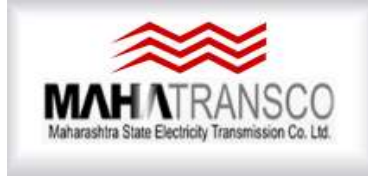

### SAP SRM

**Supplier registration Manual** 

## A. ENGLISH

#### GENERAL INFORMATION

- 1) Vendors are requested to go through the instructions / processes mentioned in this manual before start filling registration form.
- 2) Vendors are requested to keep ready all attachments in PDF format with appropriate file name as mentioned at Sr. No. 10 while filling registration form.
- 3) Vendor are requested to first fill all information / attachments. Subsequently, complete process of registration charges. All this activities to be completed at one go.
- 4) All \* marked fields are mandatory.
- 2) Registration charges- Rs. 5000/- (+ GST+ Payment Gateway Charges)
- 3) Annual renewal charges Rs. 1000/- (+ GST+ Payment Gateway Charges)
- The vendors who wants to participate in CPA and TKP tenders, "Select Class B" & "90E" 'CPA, P'GAD, MUMBAI' office as per dropdown List.
- The vendors who wants to participate in field tender "Select Class A" and nearest MSETCL Registration office as per the dropdown list.
- All communication during registration and tender processing will be made on e-mail address of Digital Signature holder authorised by Vendor.
- 8) Vendors are requested to fill all information properly to avoid rejection of vendor registration request from MSETCL. Also, Registration charges are non-refundable.
- Vendors are requested to choose appropriate status as indicated below while filling registration form
- a) SSI (M) Small Scale Industries (Maharashtra)
- b) NSIC National Small Industries Corporation. (Not to Maharashtra Vendors)
- c) LSI (M) Large Scale Industries (Maharashtra)
- d) LSI (O) Large Scale Industries (Outside Maharashtra)
- e) BSSS / LSK– Berojgar Seva Sahakari Sanstha./ Lok Seva Kendra approved by competent authority of Govt. of Maharashtra.

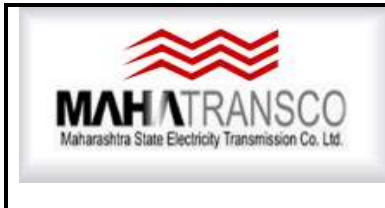

## SAP SRM

Supplier registration Manual

#### 10) List of Documents to be attached.

| SR. | CERTIFICATE                              | MANUFACTURER | SERVICE PROVIDER         | TRADER        |
|-----|------------------------------------------|--------------|--------------------------|---------------|
| No. |                                          | M=Mandator   | y, O=Optional, Blank= No | ot applicable |
| 1   | REGISTRATION CERTIFICATE                 | Μ            | Μ                        | Μ             |
| 2   | FACTORY MACHINE LIST                     | Μ            | M                        |               |
| 3   | SOLVENCY CERTIFICATE                     | 0            | M                        | М             |
| 4   | MACHINERY DETAILS                        | М            |                          |               |
| 5   | TESTING EQUIPMENT DETAILS                | М            |                          |               |
| 6   | LIST OF STAFF SKILLED/UNSKILLED          | М            | М                        | 0             |
| 7   | UNDERTAKING THAT NOT BEEN BLACKLISTED    | М            | М                        | 0             |
| 8   | PARTNERSHIP DEED COPY                    | 0            | 0                        | 0             |
| 9   | ARTICLE OF MEMORANDOM OF ASSOCIATION     | 0            | 0                        | 0             |
| 10  | SSI CERTIFICATE                          | 0            | 0                        | 0             |
| 11  | NSIC CERTIFICATE                         | 0            | 0                        | 0             |
| 12  | TAN NO. OF THE COMPANY                   | 0            | M                        | 0             |
| 13  | MANAGEMENT DETAILS                       | M            | M                        | M             |
| 14  | REGISTRATION UNDER SERVICE TAX ACT       | 0            | М                        | М             |
| 15  | PBG_AND/OR ACCEPANCE LETTER THEREOF      | 0            | 0                        | 0             |
| 16  | FACTORY LICENCE                          | 0            |                          |               |
| 17  | INDUSTRY LICENCE CERTIFICATE             | 0            |                          |               |
| 18  | CERTIFICATE OF ISI ISSUED BY AUTHORITY   | 0            |                          |               |
| 19  | CERTIFICATE OF ISO ISSUED BY AUTHORITY   | 0            | 0                        | 0             |
| 20  | CERTIFICATE OF REG. ISSUED BY PF AUTHORI | 0            |                          | 0             |
| 21  | CERTIFICATE OF REG.ISSUED BY ESIC AUTHOR | 0            |                          | 0             |
| 22  | LAST MSETCL INSPECTION REPORT            | 0            | 0                        | 0             |
| 23  | PAN CARD                                 | M            | M                        | Μ             |
| 24  | OTHER CERTIFICATES/DOCUMENTS IF ANY.     | 0            | 0                        | 0             |
| 25  | LIST OF ORDER EXECUTED                   | 0            | 0                        | 0             |
| 26  | EXPERIENCE/PERFORMANCE CERTIFICATE       | 0            | 0                        | 0             |
| 27  | FIRST PAGE OF BANK A/C PASSBBOK & CHEQUE | М            | М                        | М             |
| 28  | GST REGISTRATION CERTIFICATE             | 0            | 0                        | 0             |
| 29  | REGISTRATION UNDER MVAT                  | M            | 0                        | M             |
| 30  | REGISTRATION UNDER CST                   | M            | 0                        | M             |
| 31  | PROFIT & LOSS CERTIFICATE-LAST 3 YEARS   | M            | M                        | M             |
| 32  | BALANCE SHEET OF LAST THREE YEARS        | M            | M                        | M             |
| 33  | POWER OF ATTORNEY IN FAVOUR OF PERSON DS | M            | M                        | M             |
| 34  | INCOME TAX RETUN COPIES                  | M            | M                        | M             |
| 35  | LICENCE FOR EXECUTING WORKS AS CONTRACTO |              | M                        | 0             |
| 36  | CERTIFACATE FROM MANUFACTURER (OEM)      |              | 0                        | М             |
| 37  | TRADER-MANUFACTURERS DETAILS             |              | 0                        | M             |
| 38  | INSURANCE PER/PARTY, LOSS TO PROPERTY    |              | M                        | 0             |
| 39  | CERTIFICATE OF REG. ISSUED BY PF AUTHORI |              | M                        |               |
| 40  | CERTIFICATE OF REG.ISSUED BY ESIC AUTHOR |              | M                        |               |
| 41  | CERTIFICATE /REGISTRATION UNDER SHOP ACT |              | M                        | M             |

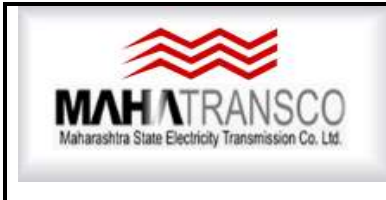

## SAP SRM

Supplier registration Manual

List of MSETCL Registration Office and Contact Details

| Regn.<br>Office | Approving | Office                 | Office     | Mail ID               | Zonal Champion Mail<br>id     |
|-----------------|-----------|------------------------|------------|-----------------------|-------------------------------|
| Code            | Aumoniy   | Name                   | Location   |                       | Mobile no.                    |
| 110             | S.E.      | O&M CIR<br>AMRAVATI    | AMRAVATI   | se1100@mahatransco.in | Mmchmp1000@mahat<br>ransco.in |
| 120             | S.E.      | O&M CIRCLE<br>AKOLA    | AKOLA      | se1200@mahatransco.in |                               |
| 160             | S.E.      | CON.CIR.<br>AMARAVATI  | AMRAVATI   | se1600@mahatransco.in | 8551090001                    |
| 170             | S.E.      | CCCM<br>CIR.AMARAVATI  | AMRAVATI   | se1700@mahatransco.in |                               |
| 210             | S.E.      | O&M<br>CIR.AURANGABAD  | AURANGABAD | se2100@mahatransco.in | mmchmp2000@mahat<br>ransco.in |
| 220             | S.E.      | O&M CIR. PARLI         | PARLI      | se2200@mahatransco.in |                               |
| 260             | S.E.      | CON.CIR.<br>AURANGABAD | AURANGABAD | se2600@mahatransco.in | 8554994891                    |
| 270             | S.E.      | CCCM<br>CIR.AURANGABAD | AURANGABAD | se2700@mahatransco.in |                               |
| 310             | S.E.      | O&M CIR. KARAD         | KARAD      | se3100@mahatransco.in | mmchmp3000@mahat<br>ransco.in |
| 320             | S.E.      | O&M CIR.<br>KOLHAPUR   | KOLHAPUR   | se3200@mahatransco.in |                               |
| 360             | S.E.      | CON. CIR.<br>KOLHAPUR  | KOLHAPUR   | se3600@mahatransco.in | 8411001307                    |
| 370             | S.E.      | CCCM CIR.<br>KOLHAPUR  | KOLHAPUR   | se3700@mahatransco.in |                               |
| 410             | S.E.      | O&M CIR.<br>NAGPUR     | NAGPUR     | se4100@mahatransco.in | mmchmp4000@mahat<br>ransco.in |
| 420             | S.E.      | O&M<br>CIR.CHANDRAPUR  | CHANDRAPUR | se4200@mahatransco.in |                               |
| 430             | S.E.      | HVDC<br>CR.CHANDRAPUR  | CHANDRAPUR | se4300@mahatransco.in | 8554994000                    |
| 460             | S.E.      | CON. CIR.<br>NAGPUR    | NAGPUR     | se4600@mahatransco.in |                               |
| 470             | S.E.      | CCCM CIR.<br>NAGPUR    | NAGPUR     | se4700@mahatransco.in |                               |

Page **4** of **22** 

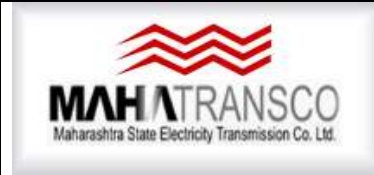

## SAP SRM

Supplier registration Manual

| 510 | S.E. | O&M CIR. NASHIK       | NAGPUR   | se5100@mahatransco.in                       | mmchmp5000@mahat<br>ransco.in                             |
|-----|------|-----------------------|----------|---------------------------------------------|-----------------------------------------------------------|
| 520 | S.E. | O&M CIR.<br>KHADKA    | BHUSAVAL | se5200@mahatransco.in                       |                                                           |
| 560 | S.E. | CON. CIR.<br>NASHIK   | NASHIK   | se5600@mahatransco.in                       | 7768000869                                                |
| 570 | S.E. | CCCM CIR.<br>NASHIK   | NASHIK   | se5700@mahatransco.in                       |                                                           |
| 610 | S.E. | O&M CIR. PUNE         | PUNE     | se6100@mahatransco.in                       | mmchmp6000@mahat<br>ransco.in                             |
| 620 | S.E. | O&M CIR.<br>SOLAPUR   | SOLAPUR  | se6200@mahatransco.in                       |                                                           |
| 660 | S.E. | CON. CIR. PUNE        | PUNE     | se6600@mahatransco.in                       | 7447440308                                                |
| 670 | S.E. | CCCM CIR. PUNE        | PUNE     | se6700@mahatransco.in                       |                                                           |
| 710 | S.E. | O&M CIR. KALWA        | KALWA    | se7100@mahatransco.in                       | mmchmp7000@mahat<br>ransco.in                             |
| 720 | S.E. | O&M CIR.<br>PANVEL    | PANVEL   | se7200@mahatransco.in                       |                                                           |
| 730 | S.E. | HVDC CIR.<br>PADGHE   | PADAGHE  | se7300@mahatransco.in                       |                                                           |
| 760 | S.E. | CON. CIR.<br>KALWA    | KALWA    | se7600@mahatransco.in                       | 9167026141                                                |
| 770 | S.E. | CCCM CIR.<br>KALWA    | KALWA    | se7700@mahatransco.in                       |                                                           |
| 90E | C.E. | CPA, P`GAD,<br>MUMBAI | мимваі   | secpa@mahatransco.in<br>eepc@mahatransco.in | srmadmin@mahatrans<br>co.in<br>022-69595254<br>9594993181 |

**Note:** If any document is not available or not applicable then undertaking for the same with valid reason may be attached on Company/Firm/Agency letter head duly signed and sealed by Authorised Person. Original under taking will be verified during inspection process by MSETCL inspection team.

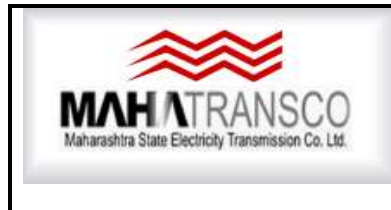

## SAP SRM

**Supplier registration Manual** 

- 11) After vendor registration form is send (submission) online by the vendor, MSETCL inspection team will carry out the factory/Office inspection and during inspection all Original Documents will be verified. One set of uploaded documents shall be kept ready for Inspection team.
- 12) DO NOT FORGET TO CLICK ON SEND BUTTON AFTER SUCCESSFUL PAYMENT. If any error occurred please try to Resolve it, in any Difficulty Contact on Technical help No. Given in above table 022-69595254 OR 022-69595158

#### **REGISTRATION PROCESS**

To apply vendor Registration please follow the following steps

Vendor have to visit - https://srmetender.mahatransco.in

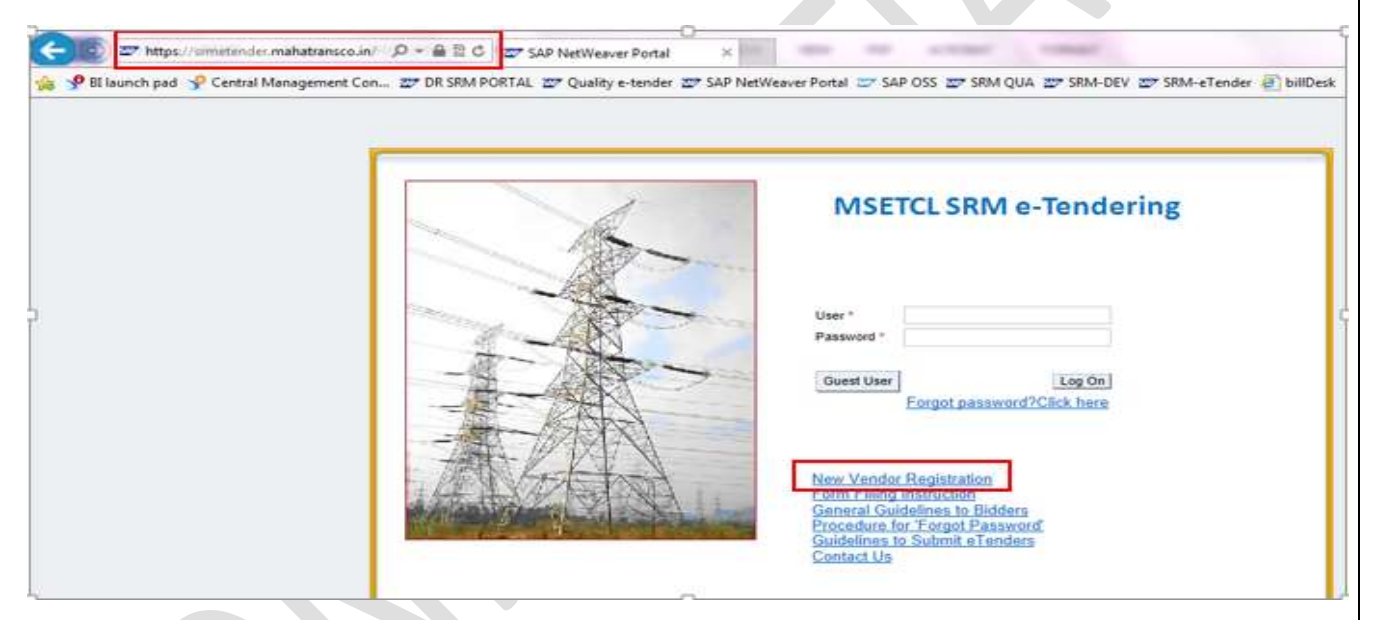

Since, Vendor is registering self, Vendor will click on "New Vendor Registration" line as shown above.

A new window will be displayed where Vendor can enter the data's related to Vendor's company. Select the data from Dropdown where is provided

| AHATRAN<br>rashtra State Electricity Transmiss              |                                                                                                    | Maharashtra State Electricity Transmission Company Limite<br>SAPSRM<br>Supplier registration Manual |                            |  |  |  |
|-------------------------------------------------------------|----------------------------------------------------------------------------------------------------|----------------------------------------------------------------------------------------------------|----------------------------|--|--|--|
| Supplier Self                                               | -Registration                                                                                                    | hot                                                                                                 |                            |  |  |  |
| General Comp                                                | Test vendor private limited                                                                                                    | Communication                                                                                       |                            |  |  |  |
|                                                             | TEST 1 VENDOR PRIVATE LIMITED<br>TEST 2 VENDOR PRIVATE LIMITED                                                                                                    | * Phone Number 1 (e.g +91-22-):                                                                     | 9844098440<br>080-22665544 |  |  |  |
| *Language:<br>Address                                       |                                                                                                    | *E-Mail Address:                                                                                    | srmadmin@mahatransco.in    |  |  |  |
| State<br>District                                           | 13 占)<br>Maharastra                                                                                                    | Maharashira                                                                                         |                            |  |  |  |
|                                                             | 400051 Pune                                                                                                    |                                                                                                    |                            |  |  |  |
| * Postal Code / City:                                       | land the second second s |                                                                                                    |                            |  |  |  |
| * Postal Code / City:<br>Address Line 1:<br>Address Line 2: | near Hosur post office                                                                                                    |                                                                                                    |                            |  |  |  |

1. General company Information:

Company name, address and the contact information's are to be filled in this category as shown above.

2. Digital Signature Holder's Details:

-Click on "Copy Company Data" Button. Contact details mentioned in the General information will be copied here.

Person who is responsible for all the document transaction or in other words, detail of the person who holds the Digital signature to sign off the documents relevant to tendering process are mentioned here.

Contact details of Digital Signature Holder can be changed if it is different than copied from General information.

| Digital | Signature | Holder's | Details |
|---------|-----------|----------|---------|

|                                                                                                    |                              | Copy Company Data |                      |     |
|----------------------------------------------------------------------------------------------------|------------------------------|-------------------|----------------------|-----|
| <ul> <li>* First Name: Richard</li> <li>* Last Name: Johnson         <ul> <li>★ Title: Mr. ↓</li> </ul> </li> <li>Department: Sales &amp; marketing Department: Designation: BRANCH MANAGER</li> </ul> | Richard                      | # Phone Number    | 9844098440           |     |
|                                                                                                    | Johnson                      | Phone Number.     | 080-22665544         |     |
|                                                                                                    | Mr. 👻                        | Fax Number:       |                      |     |
|                                                                                                    | Sales & marketing Department | * E-Mail Address: | srmadmin@mahatransco | .in |
|                                                                                                    | BRANCH MANAGER               |                   |                      |     |

3. Product categories provided: User will get registered against product categories by clicking on add product category button. It means that Bidder can participate the materials against those registered product categories.

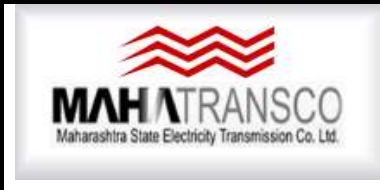

## SAPSRM Supplier registration Manual

As soon as Vendor clicks on "add product category" button, a search window will be displayed and upon searching suitable categories Vendor can add required Product Category.

| d Product Category                      | Delete Product Categor                                                    | r                                  |                                                    |                      |
|-----------------------------------------|---------------------------------------------------------------------------|------------------------------------|----------------------------------------------------|----------------------|
| Product Category                        |                                                                           | Category Description               | SSI(M)                                             | NSIC                 |
| 83                                      |                                                                           | Isolators                          |                                                    |                      |
| 84                                      |                                                                           | ст                                 |                                                    |                      |
| 01                                      |                                                                           | Warengruppe 1                      |                                                    |                      |
| C001                                    |                                                                           | CIVIL-Control Room                 |                                                    |                      |
| 99XX                                    |                                                                           | Deleted Materials                  |                                                    |                      |
| Category Delete I<br>ategor<br>Search:  | Product Category                                                          | atagon: Description<br>I <b>ry</b> | CSIW0                                              |                      |
| RODL                                    |                                                                           | ic                                 | Personal Value List Settings                       | Hide Search Criteria |
| Category                                | Description                                                               | is is                              | * I                                                |                      |
|                                         | e Kev                                                                     | v is                               | ~ EN                                               |                      |
| Language                                | ,,                                                                        |                                    | • ] [2::-                                          |                      |
| AND ADD ADD ADD ADD ADD ADD ADD ADD ADD |                                                                           | cot to Default                     | Maximum Number of Results:                         | 500                  |
| Search                                  | Clear Entries Re                                                          | set to Delauit                     |                                                    |                      |
| for Est                                 | Clear Entries Re                                                          |                                    |                                                    |                      |
| for Est<br>Keg                          | Clear Entries Re                                                          |                                    | Phone Number:                                      | _                    |
| for Est<br>Keg<br>MSETCL Registration   | Clear Entries Re<br>Istration Fee: 0.00<br>from Office:<br>Status: SSI(M) | Default                            | Phone Number:<br>Mobile Number (e.g +91-9123456780 | )):                  |

| ~~~                                               | Mahara                 | shtra Sta       | ate Electricity         | Transmission Com             | npany Lir      | ni    |
|---------------------------------------------------|------------------------|-----------------|-------------------------|------------------------------|----------------|-------|
| HATRANS(<br>Itra State Electricity Transmission ( | CO<br>to Ltd.          | Sup             | SAPS<br>oplier registre | BRM<br>ation Manual          |                |       |
| Supplier Self-I                                   | Registration           |                 |                         |                              |                |       |
| Send Close S                                      | Search: Product Catego | ory             |                         |                              |                | ; ;   |
|                                                   | Search Criteria        |                 |                         | Personal Value List Settings | Hide Search Cr | teria |
| Product Cate                                      |                        |                 |                         |                              |                |       |
| Add Braduct Coton                                 | Category ID            | ✓ İS            | ~                       |                              | •              |       |
| Add Floduct Categ                                 | Category Description   | ✓ İS            | ~                       |                              | •              |       |
| Product Categoi                                   | Language Key           | ✓ İS            | ~                       | EN                           | d 🖯 🗲          |       |
| -                                                 |                        |                 |                         | Maximum Number of Results:   | 500            |       |
| OWNLOAD PRODU                                     | Search Clear Entries R | eset to Default |                         |                              |                |       |
| General Com                                       | Results List: There a  | are more th     | han 500 results fo      | r Product Category           |                |       |
|                                                   | Category ID            | ±.              | Category Description    |                              | Language       |       |
|                                                   | 01                     |                 |                         |                              | EN             | 1     |
| * Company                                         | •••                    |                 |                         |                              |                |       |
| * Company                                         | 02                     |                 |                         |                              | EN             |       |
| * Company                                         | 02                     |                 | Building Materials      |                              | EN<br>EN       |       |

4. General company Information: Bidder will select Company type: i.e. Government/ private/ public ltd, etc. from Dropdown list

220kV ICT

765kV ICT

400kV ICT/Covr T/f

Cab,Cond, Earthwires

33kV Power T/f

1008

1009

1011

1103

11

\* MSET

Experience Details

ΕN

EN

ΕN

ΕN

ΕN

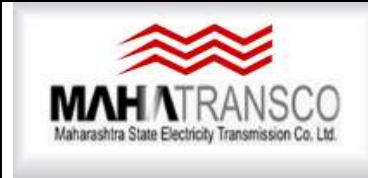

## SAPSRM Supplier registration Manual

| Carlos and the second second                                                             | Contract International Contract                                                                                                    |                                                                                                    |                |                                                                                                    | IN THE REPORT OF THE REPORT OF |   | ×.,         |
|------------------------------------------------------------------------------------------|----------------------------------------------------------------------------------------------------|----------------------------------------------------------------------------------------------------|----------------|----------------------------------------------------------------------------------------------------|--------------------------------|---|-------------|
| Ele Edit View Caucitar                                                                   | Comehetranscoun<br>Tools Mele                                                                                                    | SET and the webdyn                                                                                                    | D + Q, massing | 22* SAP Mertheaver Portal                                                                                    | =7 Self-Registration           |   |             |
| Supplier Self-Regis                                                                      | stration                                                                                                    | Memory Snapshul                                                                                                    |                |                                                                                                    |                                |   | <u>о</u> с. |
| General Company ir                                                                       | formation                                                                                                    |                                                                                                    |                |                                                                                                    |                                |   | ~           |
| * Company/Fem Reg<br>*<br>*<br>*<br>* Registration for Estimated cos<br>* MSETCL Registr | Company Type<br>Intralien Number<br>Registration For<br>tegistration as a<br>t of lander value<br>Registration Fea<br>allon from Office<br>Status | Government<br>Partnerskip<br>Private Lta<br>Proprietary<br>Public Lta<br>Joeri Venture<br>Semi-Governmen<br>Co-Op Society<br>Vanum, relat.<br>Trader: Service<br>BSSEJ.3K | t LSI(O)       | Contact Person Info<br>First Name<br>Designation<br>Phone Number<br>Mobile Number (e.g. +91<br>E-Man Addreos | mation<br>+ 91234567801        |   | Γ           |
| = Veni                                                                                   | or PAN Number                                                                                                    |                                                                                                    |                |                                                                                                    |                                |   |             |
| Experience Details                                                                       |                                                                                                    |                                                                                                    |                | Bank Details for Ref                                                                                         | und/Payment, if applicable     |   |             |
| Esperience in Design                                                                     | ~                                                                                                    |                                                                                                    |                | * Bank A/c No                                                                                                |                                |   |             |
| Experience in Manufacturing                                                              |                                                                                                    | ~                                                                                                    |                | * Elanik Marrie                                                                                              |                                |   |             |
| Experience in Testing                                                                    | *                                                                                                    | *                                                                                                    |                | * Branch Address                                                                                             |                                |   |             |
| Experience in Supply                                                                     | *                                                                                                    |                                                                                                    |                | FIFSC Code.<br>SWIFT Code:                                                                                   |                                |   |             |
| Fectory Essential Details                                                                |                                                                                                    |                                                                                                    |                | Factory/Works Cont                                                                                           | act Person Details             |   |             |
| Factory Name                                                                             | 1                                                                                                    |                                                                                                    |                |                                                                                                    | First Name                     |   | ~           |
| <                                                                                        |                                                                                                    |                                                                                                    |                |                                                                                                    | and the state from the firms   | > |             |

Registration for: whether Vendor want get registered for CPA (Central Purchase Agency)/Field/TTKP process.

| Supplier Self-Reg              | istration           |                                                         |                                   |                                     |                                          |    |
|--------------------------------|---------------------|---------------------------------------------------------|-----------------------------------|-------------------------------------|------------------------------------------|----|
| mind ] [ Close ] Bystem in     | formation    Create | Memory Snapshot                                         | <u>j</u>                          |                                     |                                          | 0. |
| General Company                | Information         |                                                         |                                   |                                     |                                          |    |
| 12                             | * Company Type:     | Private Ltd.                                            | <u> </u>                          | Contact Person Informatio           |                                          |    |
| * Company/Fam R                | egistration Number  | 11-11-11-11-10-11-10-11-10-11-10-11-10-11-10-11-11      |                                   | First Name:                         |                                          |    |
| * Registration for Estimated c | Registration Far.   | Central Purchas<br>Field & other the<br>Turnkey Project | ang Agancy<br>an CPA/Tumkey<br>IS | Last Name<br>Title ~<br>Designation |                                          |    |
| BARTERS Date                   | Registration Fee:   | 0.00                                                    |                                   | Phone Number                        |                                          |    |
| - Main Full Hongs              | Status              | BBIIND NSIC                                             | LSKM: LSKO:                       | Mobile Number (e.g +91-9123         | 456780)                                  |    |
|                                |                     | Trader Bervic<br>BSSS/LSK                               | e Provider.                       | E-Mail Address                      |                                          | 5  |
| * ve                           | ndor PAN Number     |                                                         |                                   |                                     |                                          |    |
| Experience Details             |                     |                                                         |                                   | Bank Details for Refund/P           | ayment, if applicable                    |    |
| Experience in Design           | ~                   | ~                                                       |                                   | * Bank A/c No                       |                                          |    |
| Experience in Manufacturing:   |                     | ~                                                       |                                   | * Bank Name:                        |                                          |    |
| Experience in Testing:         |                     | 2                                                       |                                   | * Branch Address:                   |                                          |    |
| Experience in Supply           | ~                   |                                                         |                                   | * IFSC Code:                        |                                          |    |
|                                |                     |                                                         |                                   | SWIFT Code:                         |                                          |    |
|                                |                     |                                                         |                                   |                                     | an an an an an an an an an an an an an a |    |

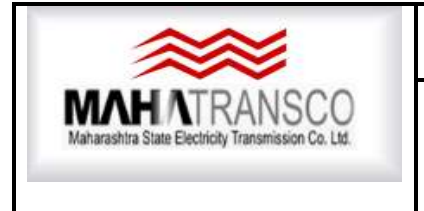

#### SAPSRM Supplier registration Manual

Bidder will select Registration as a: manufacturer/trader/service provider.

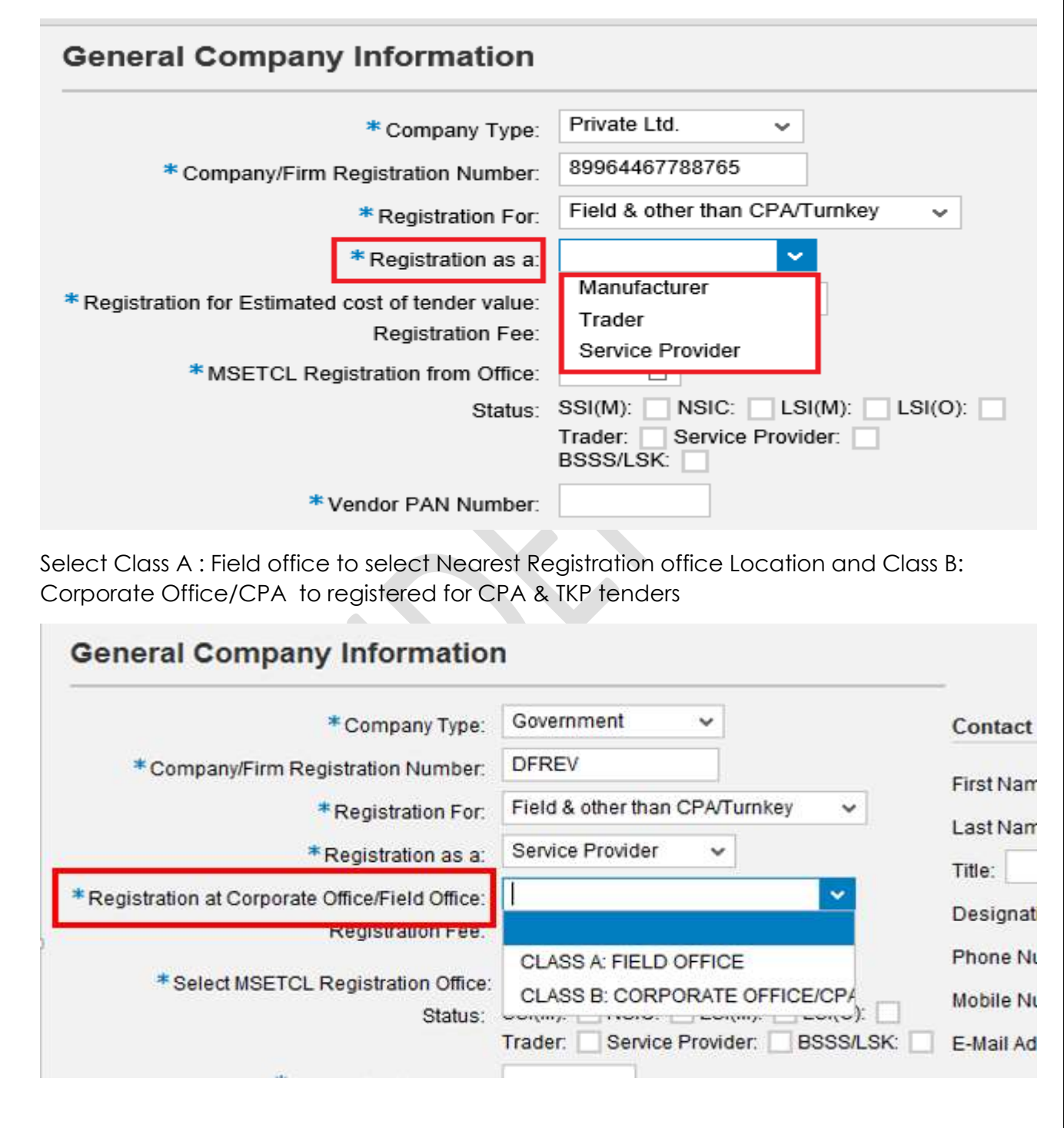

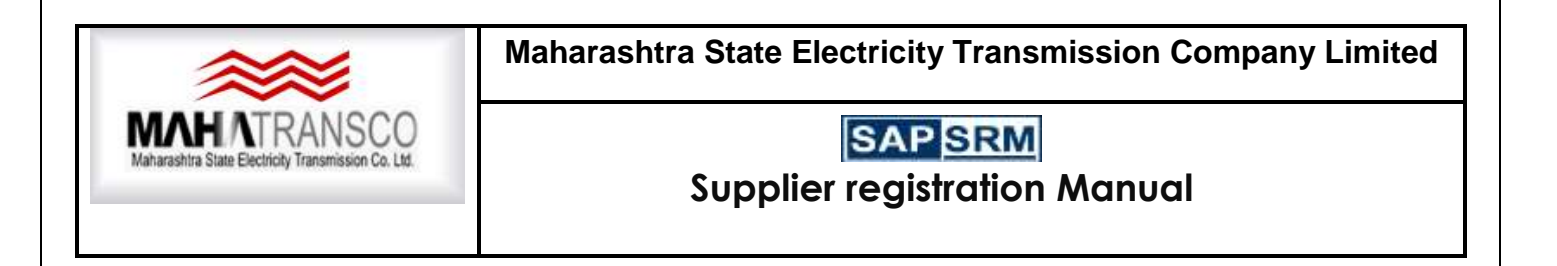

Select MSETCL Registration Office from drop down list. Contact Details has been provided in above given list.

| * Company Type                              | Government ~                        | Search:      |                |
|---------------------------------------------|-------------------------------------|--------------|----------------|
| *Company/Firm Registration Number           | DFREV                               | Purch. group | Description    |
| *Registration For                           | Field & other than CPA/Turnkey 🗸    | 110          | 0&M CIRCL AMR  |
| *Registration as a                          | Service Provider 🗸                  | 120          | O&M CIRCLE AK  |
| gistration at Corporate Office/Field Office | CLASS A: FIELD OFFICE               | 160          | CON.CIR. AMAR  |
| Registration Fee                            | 5,000.00                            | 170          | CCCM CIR.AMAR  |
| *Select MSETCL Registration Office          |                                     | 210          | O&M CIR.AURAN  |
| Status                                      | SSI(M): NSIC: LSI(M): LSI(O):       | 220          | O&M CIR. PARLI |
| 105                                         | Trader: Service Provider: BSSS/LSK: | 260          | CON.CIR.AURAN  |
| Vendor PAN Number                           |                                     | 270          | CCCM CR.AURA   |
| erience Details                             |                                     | 310          | O&M CIR. KARAD |
| Experience in Design:                       |                                     | 320          | O&M CIR. KOLH  |

Status of the company will be selected. i.e, whether it belongs to SSI(M)/NSIC/Traders etc.

| * Company Type:                                | Government 🗸                       |
|------------------------------------------------|------------------------------------|
| * Company/Firm Registration Number:            | DFREV                              |
| *Registration For:                             | Field & other than CPA/Turnkey 🗸 🗸 |
| *Registration as a:                            | Service Provider 🗸                 |
| Registration at Corporate Office/Field Office: | CLASS A: FIELD OFFICE              |
| Registration Fee:                              | 5,000.00                           |
| * Select MSETCL Registration Office:           | 220 0&M CIR. PARLI                 |
| Status:                                        | SSI(M): NSIC: LSI(M): LSI(O):      |
|                                                | Trader: Service Provider: BSSS/    |

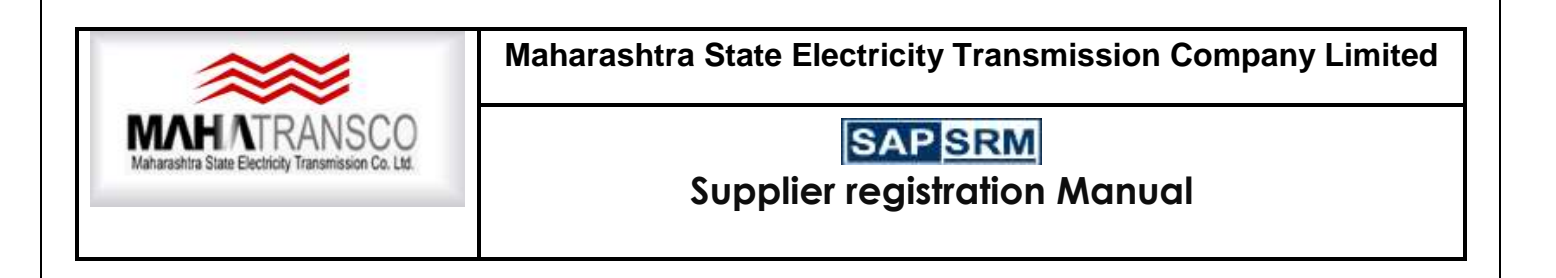

If bidder comes under SSI (M)/NSIC, Vendor need to fill the relevant new fields as shown below.

|   |                      | Status:              | SSI(M): VISIC: Trader: Service Pr<br>BSSS/LSK: | LSI(M): LSI(O):       |
|---|----------------------|----------------------|------------------------------------------------|-----------------------|
|   |                      | * Vendor PAN Number: | MH65Y78282                                     |                       |
|   | SSI(M)               |                      |                                                |                       |
| I | Is Permanent:        | ~                    |                                                |                       |
|   | Issuing Authority:   |                      |                                                |                       |
|   | Registration Number: |                      | ]                                              |                       |
|   | Registration Date:   | 1                    |                                                |                       |
|   | Commencement Date:   | 1                    |                                                |                       |
|   | Expiry Date:         | 1                    |                                                |                       |
|   | Under Renewal:       | ~                    |                                                |                       |
| S | imilarly for NSIC:   |                      |                                                |                       |
|   |                      | Status               | SSI(M): NSIC:                                  | ✓ LSI(M): □ LSI(O): □ |
|   |                      |                      | Trader: Service<br>BSSS/LSK:                   | Provider:             |
|   |                      | * Vendor PAN Number  | MH65Y78282                                     |                       |
|   | NSIC                 |                      |                                                |                       |
|   | Is Permanent:        | ~                    |                                                |                       |
|   | Issuing Authority:   |                      |                                                |                       |
|   | Registration Number: |                      |                                                |                       |
|   | Registration Date:   | 1                    |                                                |                       |

Under Renewal:  $\sim$ Bidder Has to Enter PAN No. select GST Registration status from Dropdown. Enter GST Registration No. if selected Registered/Compound Scheme/Special economic zone.

1

1

| Status: SSI(M): NSIC: LSI(M):<br>Trader: Service Provider: | LSI(O): BSSS/LSK:     |
|------------------------------------------------------------|-----------------------|
| * Vendor PAN Number:                                       | Not Registered        |
| *Registered for GSTIN: Registered ~                        | Registered            |
| * CST Number                                               | Compound scheme       |
| Experience Details                                         | Special Economic Zone |

Expiry Date:

Commencement Date:

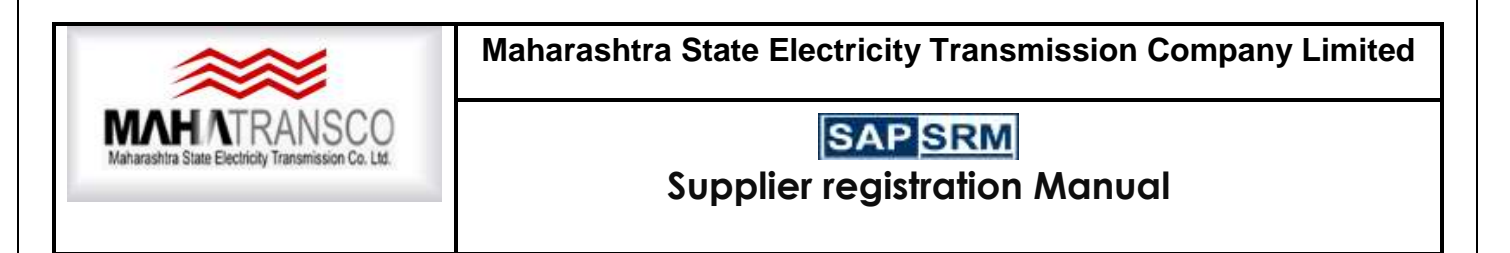

Bidder has to enter Experience Details as shown below. Similarly, bank details also to be updated for future assistance.

| - vend                       | or PAN Number. | NOULI IL 14 | <b>2</b> 3 |   |                                        |                       |  |
|------------------------------|----------------|-------------|------------|---|----------------------------------------|-----------------------|--|
| * Registered for GSTIN:      |                | Registered  |            | v |                                        |                       |  |
|                              | *GST Number    | 7ASDER1234  | 4D123      |   |                                        |                       |  |
| Experience Details           |                |             |            |   | Bank Details for Refund/Payment, if ap | plicable              |  |
| Experience in Design:        | 2 Years        | - 1 Month   | *          |   | *Account Holder Name(as Per Passbook); | XYZ PRIVATE LIMITED   |  |
| Experience in Manufacturing: | 3 Years        | - 3 Months  | *          |   | * Bank A/c No:                         | 34212356742424        |  |
| Experience in Testing:       | 1 Year         | 2 Months    | ~          |   | * Bank Name:                           | STATE BANK OF CHENNAI |  |
| Experience in Supply:        | 2 Years        | 2 Months    | ~          |   | Branch Address:                        | BANGALORE ROAD        |  |
|                              |                |             |            |   | * IFSC Code:                           | SBIM0000111           |  |
|                              |                |             |            |   | SWIFT Code                             |                       |  |

In case of Manufacturer, the Bidder has to provide relevant details against the fields as shown below.

| Factory Essential Details     |                                  | Factory/Works Contact                                                                       | Person Det   | alls                    |  |
|-------------------------------|----------------------------------|---------------------------------------------------------------------------------------------|--------------|-------------------------|--|
| Factory Name:                 | Test vendor factory              |                                                                                             | First Name:  | John                    |  |
|                               | Test 1 vendor factory            |                                                                                             | Last Name:   | Lobo                    |  |
| ÷                             | Test 2 vendor factory            | r                                                                                           | esignation   | Factory incharge        |  |
| stablishment Date of Factory: | 02.05.2008                       | -                                                                                           | apartment    | Wharehouse              |  |
| Address Line 1:               | Near bheemanagudda Office        | Department.                                                                                 |              | 9844098440              |  |
| Address Line 2:               | opposite to Ganga police station | Fav                                                                                         | Number 1     | 080-2275465             |  |
| Address Line 3:               | near Mcc donalds, Andheri E      | Is, Andheri E E-Mail Address srmadmin@mahatra Mabile Number (a a 61, 9133455780) 9844012345 |              | srmadmin@mahatransco.in |  |
| Address Line 4:               | line 4                           |                                                                                             |              | 9844012345              |  |
| Country:                      | in                               | Mobile Multiper (e.g.+a1-a1234361-a0).                                                      |              |                         |  |
| State                         | 10 10                            | Factory ISO Certification Details                                                           |              |                         |  |
| City:                         | Mumbai                           | Name of ISO Standard                                                                        | ISO india    |                         |  |
| Pincode:                      | 400001                           | ISO Certifying Authority                                                                    | ISO india It | b                       |  |
| Manpower:                     | 8900                             | ISO Certification Number: 3456                                                              |              |                         |  |
| Phone Number:                 | 9844098440                       | ISO Certificate Valid Upto                                                                  | 01.11.2020   | .11.2020                |  |
| Mobile Phone 1:               | 9844012345                       |                                                                                             |              |                         |  |
| Mobile Phone 2:               | 9844098440                       |                                                                                             |              |                         |  |
| Fax Number 1:                 | 080-2275465                      |                                                                                             |              |                         |  |
| Fax Number 2:                 | 080-223344                       |                                                                                             |              |                         |  |
| E-Mail Address                | srmadmin@mahatransco.in          |                                                                                             |              |                         |  |

Bidder can mention Permanent Bank Guarantee Details in order to avail exemption towards payment of EMD in case of C.P.A. Tenders only.

| actory License Deta                       | ils                                             |                                                    | Bank Guarantee Details                                                                                            |             |            |        |
|-------------------------------------------|-------------------------------------------------|----------------------------------------------------|----------------------------------------------------------------------------------------------------|-------------|------------|--------|
| Factory Lice                              | nse No                                          | 2345654345677654566 PBG-MSETCL Acceptance Letter N |                                                                                                    | NB09Y890822 |            |        |
| Factory License Validity Date: 31.12.2020 |                                                 | 31.12.2020                                         | Permanent Bank Guarantee No.:           31234         PBG Amount           054345677654566         PBG Issue Date |             | 6372920222 |        |
| State Sales                               | State Sales Tax No: 121231234                   |                                                    |                                                                                                    |             |            |        |
| Centre Sales Tax No: 2345654345677654566  |                                                 | 2345654345677654566                                |                                                                                                    |             | 1          |        |
| Provident Fund Registra                   | Ident Fund Registration No: 2345654345677654566 |                                                    | PBG Validity Date:                                                                                                | 28.09.2022  |            |        |
| Service Tax No:                           |                                                 | 2345654345677654566                                | Bank Name & Branch:                                                                                               | ICICI       |            | mumbai |
| Turn Over Details in I                    | acs (fo                                         | r past 3 years)                                    |                                                                                                    |             |            |        |
| First Financial Year:                     | 2011                                            | 8.9                                                |                                                                                                    |             |            |        |
| Second Financial Year:                    | 2012                                            | 9.3                                                |                                                                                                    |             |            |        |
| Third Financial Year:                     | 2013                                            | 9.0                                                |                                                                                                    |             |            |        |

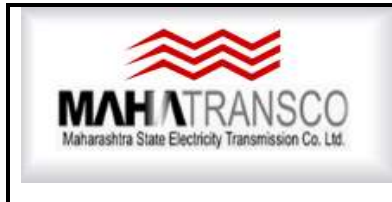

### SAPSRM Supplier registration Manual

Go to Attachment description: All the necessary attachments to be attached here. Please see the document list as given above.

| Goto Payment Gateway            |                |
|---------------------------------|----------------|
| Attachment Description          |                |
| REGISTRATION CERTIFICATE        | Add Attachment |
| FACTORY MACHINE LIST            | Add Attachment |
| MACHINERY DETAILS               | Add Attachment |
| TESTING EQUIPMENT DETAILS       | Add Attachment |
| LIST OF STAFF SKILLED/UNSKILLED | Add Attachment |

- 1) Apply Tick for Confirmation of terms and Accept
- 2) Click on Send Button
- 3) Check the Error, there should not be any error except "Payment of Registration Fee not done". If it is persists, remove it before making the Registration Payment.

| Enter the Region or Sta | te            |                          |
|-------------------------|---------------|--------------------------|
| Payment of registration | fee not done  | э.                       |
| Enter IFSC Code.        |               |                          |
| Turn Over Details in I  | Lacs (for pa  | ast 3 years)             |
| First Financial Year:   | 2017          | 100.000.000,00           |
| Second Financial Year:  | 2016          | 100.000.000,00           |
| Third Financial Year:   | 2015          | 100.000.000,00           |
| Goto Payment Gateway    | <i>i</i>      |                          |
|                         |               |                          |
| Data Privacy St         | atemen        | t                        |
|                         |               |                          |
| Yes, I have read th     | e following t | erms and accept the s    |
|                         |               |                          |
| 1) I have read all the  | instructions  | carefully required for M |

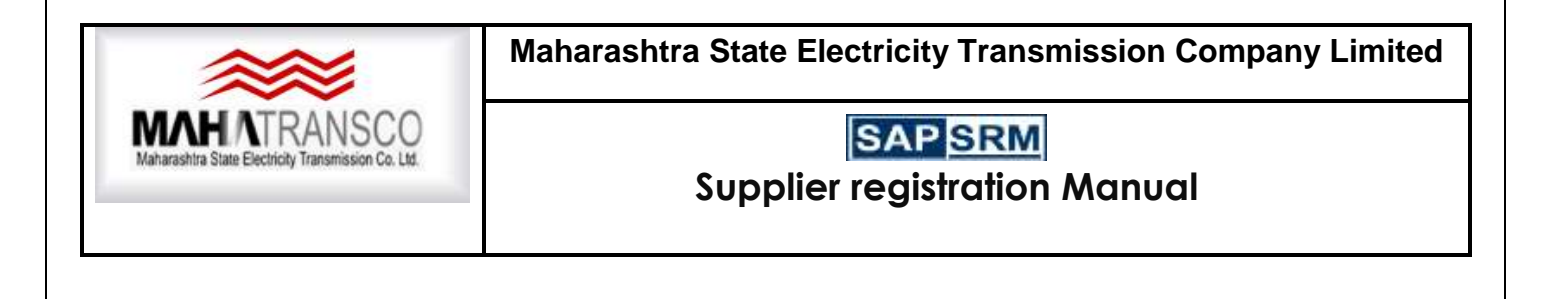

#### PAYMENT

Click on (1) "go payment Gateway" to pay the registration fee. Please ensure that there is no error after clicking on Send Button except "Payment of Registration Fee not done".

| Second Financial Year:                                        | 0.00                         |  |
|---------------------------------------------------------------|------------------------------|--|
| Third Financial Year:                                         | 0.00                         |  |
| Goto Payment Gateway 1                                        | ]                            |  |
| Yes, I have read the following te                             | rms and accept the same.:    |  |
| 1) I have read all the instructions of<br>Vendor Registration | arefully required for MSETCL |  |

Once bidder clicks on "Go to Payment Gateway" button it leads to new window and asking for confirmation about the (2) Disclaimer, Terms & Condition of Payment and amount to be paid. There are Two PAYMENT GATEWAY. Either of Payment Gateway can be used.

.If clicks on payment Gateway button, then system will leads to Citrus gateway or Bill Desk Gateway as option selected where Vendor can make online payment as shown below.

| Innus        |                  |                   |          |
|--------------|------------------|-------------------|----------|
| - Provention | K'rster Pastrusi | Arntes Marpid     |          |
| + s mult     | Enter Email      |                   | 1115     |
|              | Erstor Street.   | . Entor Steent≥   | Curument |
| Addresse     | Enter City       | Writer Stable     | Gateway  |
|              | Stelent Crumby   | Y Enter appliede  | page     |
| * Mobile     | Kolur Mobile     |                   | <u> </u> |
| Citrus       | Credit<br>Card   | Debit<br>Card     | Net      |
|              | @10              | Member            |          |
| Unicers      | arme nbc@maar    | iphi.com          |          |
| 8*carately   | eard Password    |                   |          |
|              |                  | Theorem 1         |          |
|              | B. Martin        | bird. Planarented |          |

| <b>~~</b>                                                        | Maharashtra State Electricity Transmission Company Limited                                                                                                    |                                                                                                    |  |  |
|------------------------------------------------------------------|----------------------------------------------------------------------------------------------------|----------------------------------------------------------------------------------------------------|--|--|
| MATRANSCO<br>Maharashtra State Electricity Transmission Co. Ltd. | SAPSRM<br>Supplier registration Manual                                                                                                    |                                                                                                    |  |  |
| Credit Card                                                      | Pay by Credit Card          VISA       Image: Constraint of the second second secon | Merchant Name<br>Maharashtra State Electricity<br>Transmission Company<br>Payment Amount <b>₹ 5900</b> |  |  |
|                                                                  | Card Holder Name Enter card holder name Make Payment                                                                                                    | page                                                                                                   |  |  |
|                                                                  | Cancel                                                                                                    | BillDesk                                                                                               |  |  |

Once all the mandatory fields and necessary fields are filled, Payment made successfully. Supplier will clicks on 'Send' button to complete the request for registration process.

| end Close Sy                                                   | stem Information    Create Memory Snaps                                     | hot                                                            |                                   |
|----------------------------------------------------------------|-----------------------------------------------------------------------------|----------------------------------------------------------------|-----------------------------------|
| Payment of registrati                                          | on fee not done.                                                            |                                                                |                                   |
| Welcome to N<br>MSETCL<br>Fields marked with a<br>General Comp | ISETCL Supplier Self-Regis<br>n asterisk are mandatory.<br>Dany Information | tration Page                                                   |                                   |
| * Company Name:                                                | Test vendor private limited                                                 | Communication                                                  |                                   |
|                                                                | TEST 1 VENDOR PRIVATE LIMITED                                               | * Phone Number 1 (e.g +91-22-):<br>Fax Number 1 (e.g +91-22-): | 9844098440                        |
| E                                                              | TEST 2 VENDOR PRIVATE LIMITED                                               |                                                                | 080-22665544                      |
| * Language:                                                    | EN 🗇                                                                        |                                                                | even designed to a trategories in |
| Address                                                        |                                                                             | * E-Mail Address                                               | smadmin@manatransco.in            |
| * Country:                                                     | IN D                                                                        |                                                                |                                   |
| State: 13                                                      |                                                                             | Maharashtra                                                    |                                   |
| District:                                                      | Maharastra                                                                  |                                                                |                                   |
| Postal Code / City:                                            | 400051 Pune                                                                 |                                                                |                                   |
| Address Line 1: near Hosur post office                         |                                                                             |                                                                |                                   |
| Address Line 1:                                                |                                                                             |                                                                |                                   |

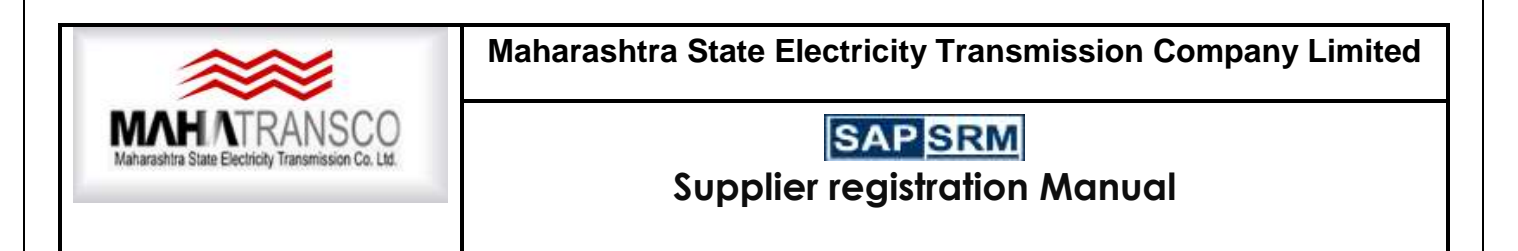

A confirmation message will be displayed to the bidder as shown below.

| Welcome to M<br>MSETCL<br>• Fields marked with a<br>General Comp | ISETCL S<br>in asterisk are<br>Dany Infol        | upplier Self-Regis<br><sup>mandatory.</sup><br>rmation | tration Page                                      |             |                                 |
|------------------------------------------------------------------|--------------------------------------------------|--------------------------------------------------------|---------------------------------------------------|-------------|---------------------------------|
| * Company Name:                                                  | Test vendor                                      | private limited                                        | Communication                                     | <b></b>     |                                 |
|                                                                  | *Language EN                                     |                                                        | Confirm >                                         | 1+01.37.1   | 9844098440                      |
|                                                                  |                                                  |                                                        | Your registration request submitted successfully. |             | 080-22665544                    |
| ** Language:                                                     |                                                  |                                                        |                                                   | ) +91-22-): | simadmin@mahatransco.in         |
| Address                                                          |                                                  |                                                        |                                                   | II Address. | errindenninggridennet diroco.er |
| * Country:                                                       | IN 🗇                                             |                                                        |                                                   |             |                                 |
| State:                                                           | 13 占7                                            |                                                        | Close                                             | 4           |                                 |
| District:                                                        | Maharastra                                       |                                                        |                                                   | -           |                                 |
| Postal Code / City:                                              | 400051                                           | Pune                                                   |                                                   |             |                                 |
| Address Line 1:                                                  | near Hosur post office                           |                                                        |                                                   |             |                                 |
| Address Line 2                                                   | interest line 2 opposite to Ganga police station |                                                        |                                                   |             |                                 |

## I) Profile Editing after Registration.

Bidder will login from registered user ID and password as shown below.

| it View Favorites Tools Help |                                                                                      |
|------------------------------|--------------------------------------------------------------------------------------|
|                              | PAGE UNDER CONSTRUCTION                                                              |
|                              | User * v700000203<br>Password * ••••••                                               |
|                              | Guest User Log On<br>Forgot password? Click here                                     |
|                              | New Vendor Registration<br>Form Filling Instruction<br>General Guidelines to Bidders |

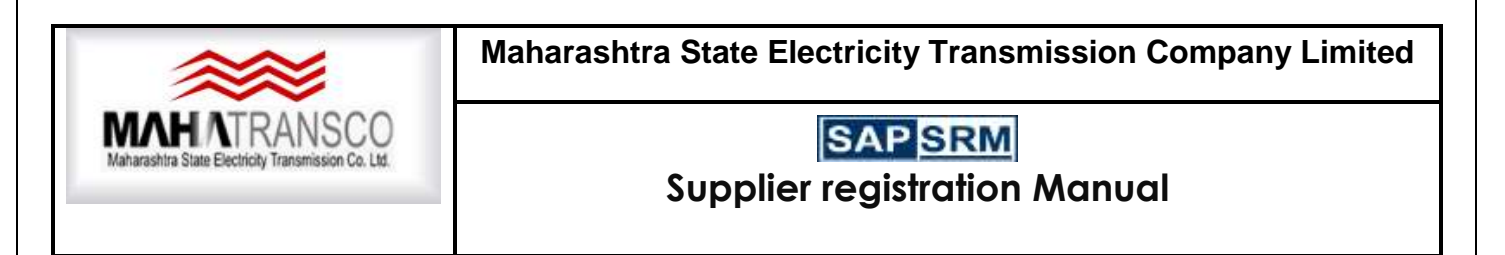

Click on "Display Company data"

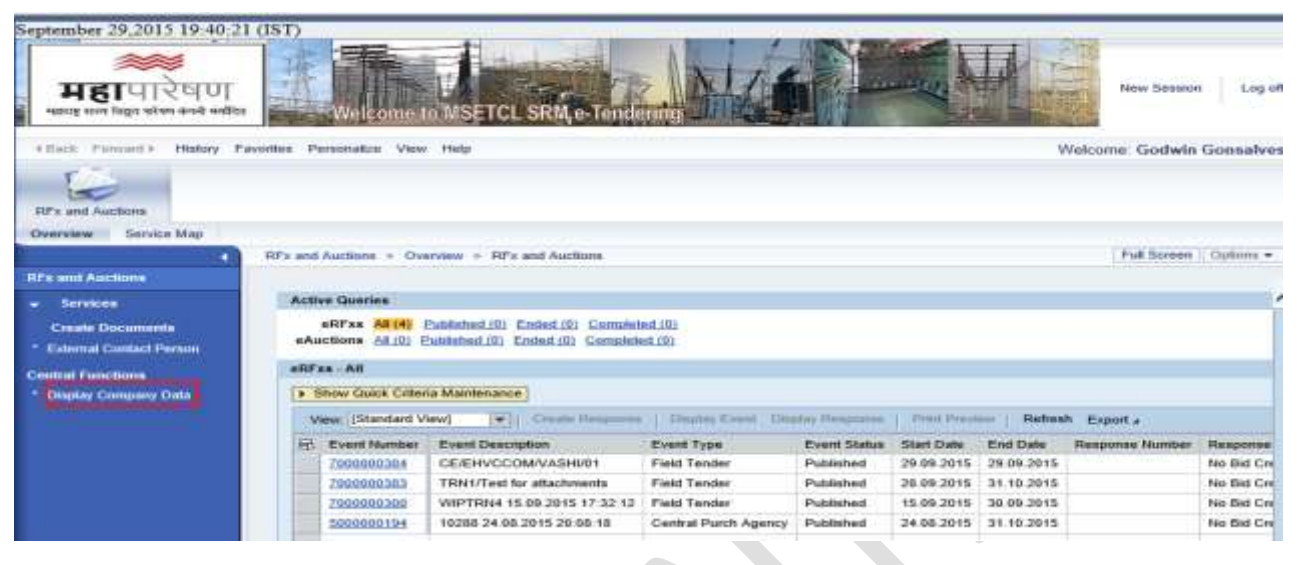

A new window will be displayed. Click on Edit.

| usiness Partner 1                                                                                          | Type Bidder Document I                             | Date 29.09.2015 Business Partner Numbe                                                        | r 700000203 | Name of Business Partner Test vendor private ltd |  |
|----------------------------------------------------------------------------------------------------|----------------------------------------------------|-----------------------------------------------------------------------------------------------|-------------|--------------------------------------------------|--|
| Company D                                                                                                  | ata Bidder Data                                    |                                                                                               |             |                                                  |  |
| ompany Data                                                                                                | Contact Data                                       |                                                                                               |             |                                                  |  |
| 🕶 Basic Data                                                                                               |                                                    |                                                                                               |             |                                                  |  |
| Company Name 1<br>Language:<br>Partner Number                                                              | Test vendor private IId<br>EN English<br>700000203 | <sup>®</sup> Gentral Organizational Object for Bidder<br>Industry Sector<br>Print Format      | 50000611    |                                                  |  |
| Search Term1<br>Search Term2<br>c/o<br>Address Line 1:<br>Address Line 2<br>Address Line 3<br>House Number | TEST VENDO                                         | PO Box<br>PO Box Without Number<br>PO Box Postal Code:<br>PO Box Location.<br>PO Box Country. | No          |                                                  |  |
| Postal Code:<br>City:<br>Country:                                                                          | 400001<br>Bangalore<br>IN India                    | Building Code:<br>Fioor<br>Room Number                                                        |             |                                                  |  |
| City:<br>Country:<br>State                                                                                 | Bangalore<br>IN India<br>10 Karnataka              | Floor<br>Room Number                                                                          |             |                                                  |  |

The editable fields will be displayed as shown below. Now bidder can change data accordingly.

| Mahara<br>Mahara<br>Mahara<br>Mahara                                                                                                    |                                                                                                    | ntra State Electricity Transmission Company Limit |                                                                                                    |  |
|----------------------------------------------------------------------------------------------------|----------------------------------------------------------------------------------------------------|---------------------------------------------------|----------------------------------------------------------------------------------------------------|--|
| Edit Bidder : 7000000203                                                                                                    |                                                                                                    |                                                   |                                                                                                    |  |
| Business Partner Type Bidder Docume                                                                                                    | nt Date 29.09.2015                                                                                                    | Business Partner Numb                             | er 7000000203 Name of Business Partner Test vendor private ltd                                                                                                    |  |
| Company Data Bidder Data                                                                                                    |                                                                                                    |                                                   |                                                                                                    |  |
| Company Data   Contact Data                                                                                                    |                                                                                                    |                                                   |                                                                                                    |  |
| Registration For<br>Registration as a<br>Registration for Estimated cust of tender value<br>Registration Fee<br>Registration Fee<br>Outstanding Renewal Fee<br>Outstanding Renewal Fee<br>Status<br>Status | Central Purchasing<br>Agency     Field & other than<br>CPATUrnkey     Turnkey Projects<br>Service Provider<br>CLASS A HS 1<br>CLASS A HS 1<br>CLASS B RS 5<br>2 00<br>2 9 08 2015<br>0 00<br>1,000 00<br>720<br>SSI(M)    NSIC<br>LSI(M)    SSIC<br>SSI(M)    SSIC<br>Service Provider:<br>Service Provider:<br>SSS/LSK<br>AOPPP7654C | To: 28.09.2016                                    | Last Name Pavar<br>Title: Mr. •<br>Designation: MANAGER<br>Phone Number: 91-99775588<br>Mobile Number (e.g.+91-9123456780): 0253.26595268<br>E-Mail Address: srmadmin@mahatransco.in |  |
| SSI(M)<br>Is Permanent: Yes w<br>Issuing Authority: SRM COMPANY                                                                                                    |                                                                                                    |                                                   |                                                                                                    |  |

|                                                     | PEG Validity Deter | 25.07.2018 | 1 |
|-----------------------------------------------------|--------------------|------------|---|
| The Parment College                                 |                    |            |   |
| Rotes: Details of added field & revised attactivent |                    |            |   |
|                                                     |                    |            |   |
| Renata                                              |                    |            |   |
| States of Business Partner                          |                    |            |   |
| · Sussein Parties Tate                              |                    |            |   |
|                                                     |                    |            |   |

Once it is done, click on save button. A message will be displayed that "business partner changed successfully".

| Display Bidder : 7000000203                                           |                                  |
|-----------------------------------------------------------------------|----------------------------------|
| Close Delete                                                          |                                  |
| Business partner 7000000203 changed successfully                      |                                  |
| Business Partner Type Bidder Document Date 29.09.2015 Business Partne | r Number 7000000203 Name of Busi |
| Company Data Bidder Data                                              |                                  |
| Company Data Contact Data                                             |                                  |
| * Company/Firm Registration Number: 12364545                          | First Name: Jagannath            |

Now your request will be forwarded to the concerned MSETCL Authority (Based on MSETCL Registration office selected while vendor Registration) for acceptance of requested changes.

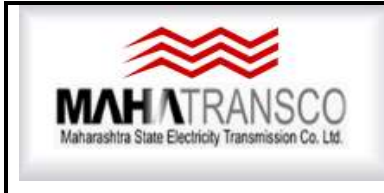

## SAP SRM

#### **Supplier registration Manual**

#### **VENDOR RENEWAL PROCEDURE.**

GO TO "RFX and Auction" and Click On "Triangle" to open

| October 3,2016 10:55:14 (IST)                                                                                  |                    |                                |
|----------------------------------------------------------------------------------------------------|--------------------|--------------------------------|
| महापरिषण<br>महराष्ट्र राज्य विद्वत पारेषण कंपनी मर्वादित                                                       | RM, e-Tendering    |                                |
| Back Forward      History Favorites Personalize View Help                                                      |                    |                                |
| CLICK ON RFx and                                                                                               | E                  | E                              |
| RFx and Auctions                                                                                               | Supplier Deviation | After Technical Opening - View |
| Overview Service Map                                                                                           |                    |                                |
| RFx and Auctions > Overview > RFx and Auctions                                                                 |                    |                                |
| CLICK ON TRAINGLE                                                                                              |                    |                                |
| Active Queries                                                                                                 |                    |                                |
| eRFxs All (1) Published (2) Ended (0) Completed (0)<br>eAuctions All (0) Published (0) Ended (0) Completed (0) |                    |                                |
| eRFxs - All                                                                                                    |                    |                                |
| ✓ Hide Quick Criteria Maintenance                                                                              |                    |                                |
| Event Number: 🕅 7*1376 To                                                                                      | <b>\$</b>          |                                |
| Creation Date:                                                                                                 | <b>F</b>           |                                |
| Deadline Date Flag:                                                                                            |                    |                                |

### Click on "Display company Data" New screen will open

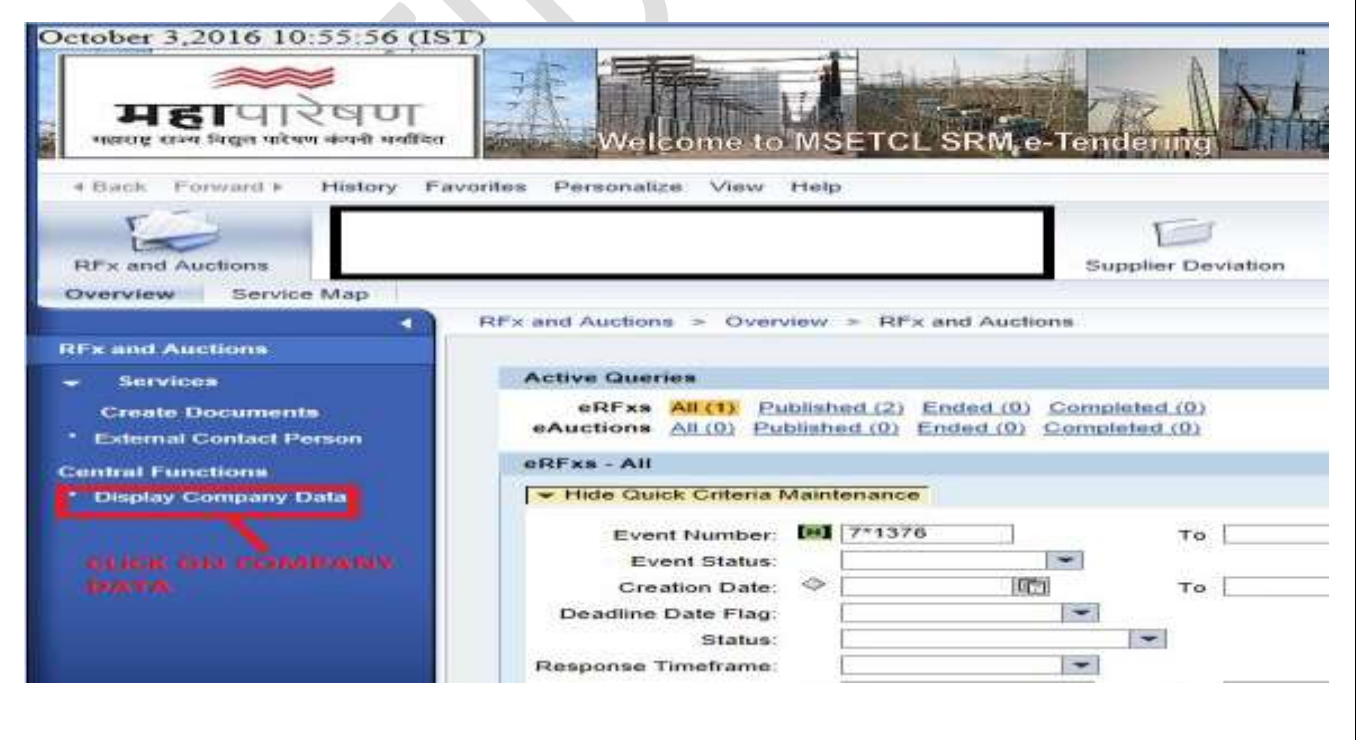

| <b>*</b>                                            | Maharashtra State Electricity Transmission Company Limited |  |  |
|-----------------------------------------------------|------------------------------------------------------------|--|--|
| MAHATRANSCO                                         | SAPSRM                                                     |  |  |
| Maharashtra State Electricity Transmission Co. Ltd. | Supplier registration Manual                               |  |  |

Check the validity date.

| Registration as a:                             | Manufacturer                        | Designation: CONTACT PERSON-CHANGE3               |
|------------------------------------------------|-------------------------------------|---------------------------------------------------|
|                                                | CLASS A: FIELD OFFICE               | Phone Number: 040-23056789                        |
| Registration at Corporate Office/Field Office: | CLASS B: CORPORATE OFFICE/CPA       | Mobile Number (e.g +91-9123456780): 91-9123467802 |
| Basic Registration Amount:                     | 0.00                                | E-Mail Address: rico_vendor1@mahatransco.in       |
| GST Amount:                                    | 0.00                                |                                                   |
| Total Registration Fee:                        | 1.00                                |                                                   |
| Registration Validity From:                    | To: 01.01.2019 Plea                 | ase Check the validity                            |
| Class Change Top Up Fee:                       | 0.00                                | · · · · · · · · · · · · · · · · · · ·             |
| Outstanding Renewal Fee:                       | 0.00                                |                                                   |
| * Select MSETCL Registration Office:           | 720                                 |                                                   |
| Status:                                        | SSI(M): VSIC: LSI(M): LSI(O):       |                                                   |
|                                                | Trader: Service Provider: BSSS/LSK: |                                                   |
|                                                |                                     |                                                   |

If validity date is expired, then Click on "Edit" Button. Go to Payment Tab will be activated.

| Display Bidder : 400000      | 00002                    | 0                       |               |                                |           |
|------------------------------|--------------------------|-------------------------|---------------|--------------------------------|-----------|
| Close GC                     | TO EDIT                  |                         |               |                                |           |
| Business Partner Type Bidder | Document Date 03.10.2016 | Business Partner Number | er 4000000000 | Name of Business               | Partner   |
| Company Data Bidder          |                          |                         |               |                                |           |
| Click on "GO TO PA'          | (MENT Gateway"           | tab, It will be a       | diverted to   | Payment p                      | bage.     |
| Third Financial Year:        |                          | 0.00                    |               |                                |           |
| Goto Payment Gateway         |                          | FIANLLLY Click or       | GO TO PA      | YMENT GA                       | TEWAY     |
| Notes: Details of edited     | field & revised attachme | nt                      |               |                                |           |
| Aake the payment o           | Ind click on "OK"        | button after suc        | cessful po    | ayment<br>⊇Convert<br>ety → To | 👻 👼 Selec |
| Amount : 1000                | 00                       | 1                       |               |                                |           |
| Pay                          |                          | MAKE THE P              | AYMEN         | T                              |           |
|                              |                          |                         |               |                                |           |
|                              |                          |                         |               |                                |           |
|                              |                          |                         |               |                                |           |
|                              |                          |                         |               |                                |           |
|                              |                          |                         |               |                                |           |
|                              |                          |                         |               |                                |           |
|                              |                          |                         |               |                                |           |

And Close the Company profile page. Please do not click on save button, if you have not made any changes in profile except Payment of Renewal Fee.

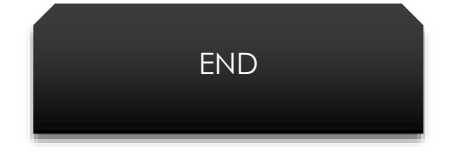